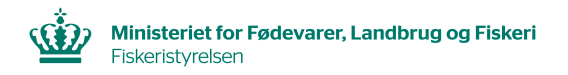

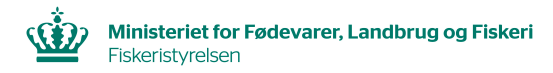

Du har nu sendt en ansøgning om førstehåndsrettigheder til Fiskeristyrelsen, og vil herefter modtage en mail, der be- eller afkræfter, hvorvidt du har opnået førstehåndsrettigheder til de data, som vedrører din virksomhed eller dit fartøj.

Når du modtager en bekræftende mail, er du derefter rettighedsadministrator over dine egne data!

Log på AKS (AdgangsKontrolSystemet)

## Du har nu opnået adgang til følgende menuer:

| * Forside                |
|--------------------------|
| » Førstehåndsrettigheder |
| » Fuldmagter             |
| » Søgning                |

Hvis du er ejer/tegningsberettiget for dit fartøj eller din virksomhed, kan du ansøge om adgangsrettigheder under menupunktet: "Førstehåndsrettigheder".

Hvis du er ansøger til en fuldmagt, kan du ansøge om adgangsrettigheder under menupunktet: "Fuldmagter".

Hvis du allerede har en førstehåndrettighed eller en fuldmagt, kan du fremsøge oplysninger under menupunktet "Søgning".

Under fanen: "Søgning", findes dine private oplysninger om følgende:

- a. Logbogsoplysninger
- b. Afregningsoplysninger (er kun tilgængelig for opkøbere!)
- c. Fartøjsoplysninger
- d. Landingserklæringer
- e. Rapporter

Fiskeristyrelsen har ikke ansvar for uberettiget eller uautoriseret adgang, eller spredning af data, som sker mens, eller i forbindelse med, at et godkendt NemID certifikat er logget ind på adgangskontrolsystemet. Fiskeristyrelsen kan ikke stilles til ansvar for fejlagtige indberetninger, afgivet gennem Adgangskontrolsystemet.

## Vejledning i <u>førstehåndsrettigheder</u> til dine data med AKS (AdgangsKontrolSystemet)

Opdateret juli 2022

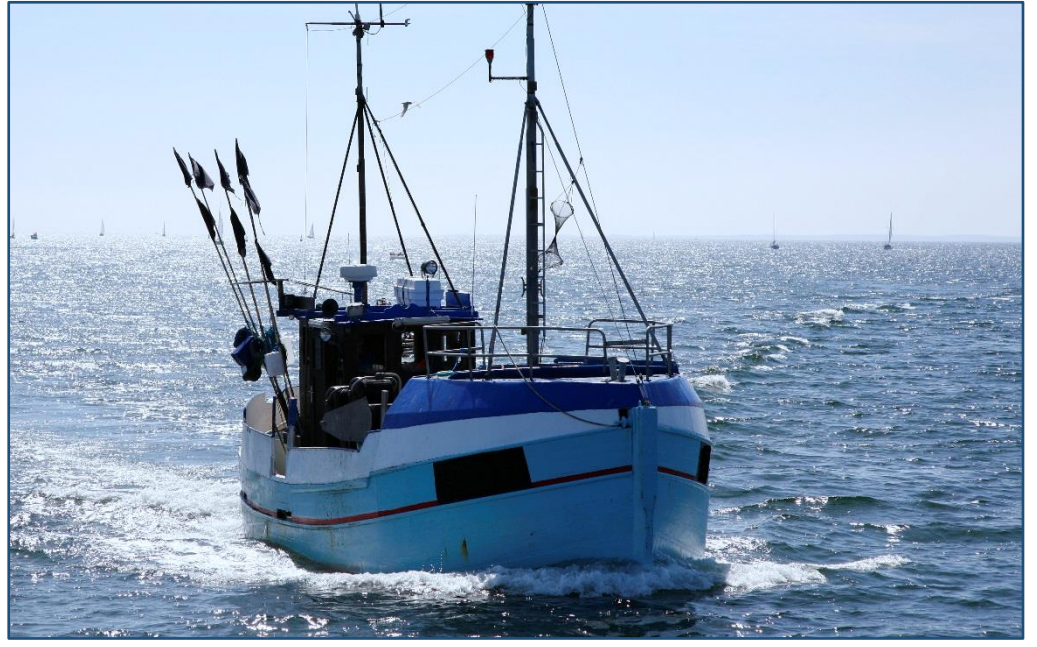

Vær opmærksom på, at der findes en lignende folder, som beskriver, hvordan du udsteder "fuldmagtsrettigheder" til dine data.

Har du yderligere spørgsmål vedrørende gældende regler for erhvervs- eller bierhvervsfiskeri, er du velkommen til at kontakte Fiskeristyrelsens fiskerikontrol på tlf.nr.: +45 7218 5600

Du kan også finde opdateret information på vores hjemmeside: <u>www.fiskeristyrelsen.dk</u>

Vi har bemandede lokalafdelinger i Frederikshavn, Nykøbing Mors, Randers, Hvide Sande, Kolding, Ringsted og Rønne.

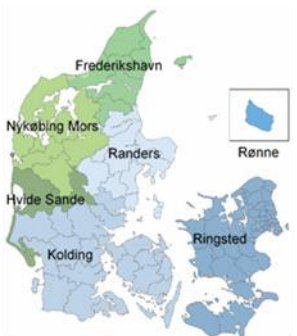

## Sådan søger du om "førstehåndsrettigheder" til dine data i Fiskeristyrelsens AKS (AdgangsKontrolSystem):

## Gå til Fiskeristyrelsens hjemmeside: http://fiskeriportal.fiskeristyrelsen.dk/

Klik på dette symbol.

Klik på: **"Login"**:

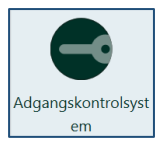

v. Foreide

✓ Forside
<u>Login</u>

1. Herefter bliver du bedt om at logge på **AKS** med dit eget eller virksomhedens **NemID/Digital Signatur:** 

| N&M ID<br>www.nemid.nu<br>Bruger-id | ?   ×      | Er dit fartøj registreret under dit CPR.<br>logge på med dit personlige NemID.<br>Er fartøjet registreret under et CVR.n | <b>nr.</b> skal du<br><b>r</b> . vælges det |
|-------------------------------------|------------|----------------------------------------------------------------------------------------------------|---------------------------------------------|
|                                     |            | tilhørende virksomhedscertifikat/Ne                                                                                      | mID                                         |
| Adgangskode <u>G</u>                | lemt kode? | NEM ID                                                                                                    |                                             |
| Næste                               |            | Vælg digital signatur og log ind på www.nemid.nu<br>[[- ingen signaturer - ]                                             | ~                                           |
|                                     |            |                                                                                                    | Gennemse                                    |
|                                     |            | OK Detaljer Annuller                                                                                                    |                                             |

2. Første gang du logger på **AdgangsKontrolSystemet**, skal du registreres. Klik på : **"Registrering".** 

| Forside    |      | Hvis d |
|------------|------|--------|
|            |      | skal d |
| » Registre | rina | og tas |
|            |      | tilkny |

lvis dit fartøj er registreret under dit CPR.nr. kal du blot udfylde feltet "E-mail adresse" g taste: "Ingen organisatorisk ilknytning" i nederste felt.

Er fartøjet registreret under et CVR.nr. skal felterne: "Organisation" og "Organisatorisk enhed" også udfyldes. Afslut ved klik på: "Accepter betingelser".

| Navn: *                 | Jens Fisker                      |
|-------------------------|----------------------------------|
| E-Mail adresse: *       |                                  |
| Cpr. *                  | xxxxxx-xxxx                      |
| Organisation: *         | Ingen organisatorisk tilknytning |
| Organisatorisk enhed: * |                                  |

3. På forsiden er der nu tre valgmuligheder.

Klik på: "Førstehåndsrettigheder".

og derefter på: "Søg om førstehåndsrettigheder".

|   | Forside                |  |
|---|------------------------|--|
| » | Førstehåndsrettigheder |  |
| » | Fuldmagter             |  |
| » | Søanina                |  |

4. Find din virksomhed ved hjælp af **CVR-nummer**, eller dit fartøj ved hjælp af **havnekendingsnummer**.

Tast det ønskede nummer og klik på: "Søg".

En liste med fundne fartøjsversioner, eller virksomhedsversioner, vil blive vist.

Vælg den ønskede version.

Klik herefter på: "Send ansøgning", nederst på siden.

| lavnekendingsnummer | ¥ ± |  |  |
|---------------------|-----|--|--|
| lavnekendingsnummer |     |  |  |
| CVR-nummer          |     |  |  |
| Puljenummer         |     |  |  |
|                     |     |  |  |
|                     |     |  |  |
|                     |     |  |  |
|                     |     |  |  |
|                     |     |  |  |
|                     |     |  |  |
|                     |     |  |  |
|                     |     |  |  |
| Søg                 |     |  |  |

Forside

Førstehåndsrettigheder

førstehåndsrettigheder

» Søg om førstehåndsrettigheder

» Se status på dine ansøgninger om

» Se egne førstehåndsrettigheder

Accepter betingelser

Send ansøgning >